| 蔵書 | (資料) | の検索方法 | (詳細検索) |
|----|------|-------|--------|
|----|------|-------|--------|

| E | 一次                                                    | i     | 目》    | 欠 <i>0</i><br>当 <i>0</i> | ) 項<br>) ^ |     | をジ  | クに  | リ移  | ッ<br>動 | クする<br>する。 | 5 E |   |
|---|-------------------------------------------------------|-------|-------|--------------------------|------------|-----|-----|-----|-----|--------|------------|-----|---|
| 1 | 書名(資料名)が分かっている場合 ・・・・・・・・・・・・・・・・・・・・・・・・・・・・・・・・・・・・ | • • • | • • • |                          |            | ••  | ••  | • • |     | • •    | ••         | 2   | 2 |
| 2 | 著者名が分かっている場合・・・・・・・・・・・・・・・・・・・・・・・・・・・・・・・・・・・・      | • • • | •••   | •••                      |            | ••  |     | ••  | • • | • •    | • •        | 7   | , |
| 3 | 興味のあるジャンル(分類)から資料を調べる場合                               | ••    | ••    | ••                       | ••         | ••  |     | ••  | • • | ••     | •          | 10  | ) |
| 4 | どんな DVD や CD が所蔵されているかを調べる場合                          |       | ••    | ••                       |            | ••  | • • |     |     | • •    | •          | 11  |   |
| 5 | 新着(新刊)資料を調べる場合 ・・・・・・・・・・・・・・・・・・・・・・・・・・・・・・・・・・・・   | ••    | ••    | ••                       |            | ••  | • • |     |     | • •    | •          | 14  |   |
| 6 | 貸出ランキングを調べる場合 ・・・・・・・・・・・・・・・・・・・・・・・・・・・・・・・・・・・・    | • • • |       |                          | • •        | • • | ••  | ••  | •   | • •    | •          | 15  |   |
| 7 | 予約ランキングを調べる場合 ・・・・・・・・・・・・・・・・・・・・・・・・・・・・・・・・・・・・    |       |       |                          |            |     |     |     |     |        |            | 16  |   |

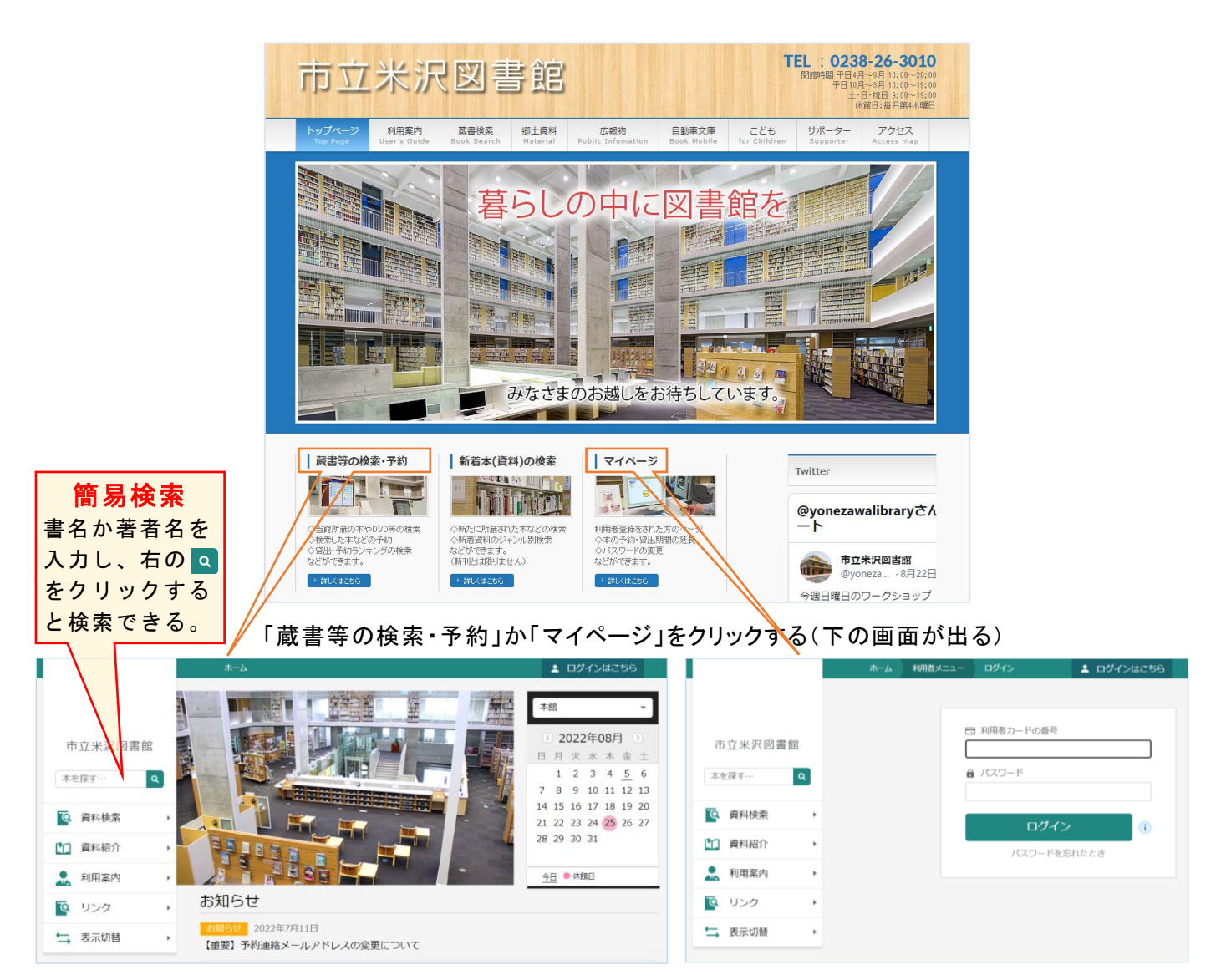

### 1-1 書名(資料名)が分かっている場合①

- ①「資料検索」の上にカーソルを置き、「蔵書検索・予約」を選択(クリック)する。
- ② 書名 タイトルの所に、分かっている書名等(例:竹取物語)を入力する。
- ③ 検索をクリックする。

|                                                     |                | ホーム 資料検索 蔵書検索・予約                            | 💄 ログインはこちら   |
|-----------------------------------------------------|----------------|---------------------------------------------|--------------|
| 市立米沢図書館<br>本を廃す…<br>Q 資料検索<br>・<br>蔵書検索マチ約          | 市立米沢図書館        | <sub>蔵書検索</sub> ・予約<br>蔵書検索・予約<br>詳細検索 単独検索 |              |
| ・ 新着検系 ・ 新着検系 ・ ・ ・ ・ ・ ・ ・ ・ ・ ・ ・ ・ ・ ・ ・ ・ ・ ・ ・ |                | 検索条件                                        | サジェスト ON OFF |
| . 利用案内 → 分類参照検索                                     | 資料検索           | まを (4人) 「 大会さい                              |              |
|                                                     | 資料紹介           | ● L////// · · · · · · · · · · · · · · · ·   |              |
|                                                     | 11. 利用案内 🛛 🔹 🕨 | サジェストを ON                                   | にしておくと、書名    |
|                                                     |                | 絞り込み条件 等を入力する場                              | 合、予想される候補    |
| *詳細検索の両面に                                           | ➡ 表示切替 ▶       | 出版年を示してくれる。                                 |              |
| ☆計幅夜茶の回面に                                           |                | ····································        | なっている        |
| 切り替わる                                               |                | 分類                                          |              |
|                                                     |                | <b>検索</b>                                   |              |

④ 25 件の資料が該当することが分かる。

|           | ホーム 資料検索 蔵書検索・予約                             | ▲ ログインはこちら                  |
|-----------|----------------------------------------------|-----------------------------|
|           | ✓ 25件の資料                                     | が該当しました。                    |
|           |                                              | 並べ替えの方法や、                   |
| 市立米沢図書館   | 蔵書検索・予約 > 検索結果一覧                             | 一度に表示する件数                   |
|           | 検 察 結果 一 覧                                   | を変更できる。                     |
| 本を探す··· Q | 3ページ中の1ページ                                   | 前へ   次へ -                   |
| [ 資料検索 ▶  |                                              | 種類 10件 表示変更                 |
| 1 資料紹介 ▶  | 1 竹取物語 10歳までに読みたい日本                          | <b>2</b> 竹取物語 伊勢物語 BL古典セレクシ |
| ▶ 利用案内 →  | 2 2 図書<br>学研プラス 2017/05                      | ヨン1図書       左右社 2018/10     |
| ◎ リンク ト   | 越水 利江子/文 小坂 伊坎/絵 ····                        | 雪舟 えま/(者)訳                  |
| ★ 表示切替 ▶  | The second                                   | 伊勢從                         |
|           |                                              | 物 牧                         |
|           |                                              |                             |
|           |                                              | 予約をする場合は、予約かごに              |
|           |                                              | 追加し予約の手続きを進める。              |
|           |                                              | <u>* 詳しくはこちら</u>            |
|           | <b>2</b> 2 2 2 2 2 2 2 2 2 2 2 2 2 2 2 2 2 2 |                             |
|           | 予約かごに追加                                      | 予約かごに追加                     |
|           |                                              |                             |
|           |                                              |                             |
|           | - 予約かご                                       |                             |

⑤ 1 番目の本が「貸出不可」となっているのは、現在、貸出できないということを示している。 貸出できない理由を調べる場合には、資料名をクリックする。 ⇒ 次ページ⑥へ続く ⑥ 資料名をクリックし、資料の所蔵情報を見ると、現在の貸出状況等が分かる。 この本は、1冊所蔵があるが、貸出中のため貸出できないことが分かる。\*貸出中でも予約可 また、予約件数が0件となっているので、今、予約をすれば、次に借りられることも分かる。 (予約をする場合には、予約かごに追加し、予約の手続きを進める。 <u>\*詳しくはこちら</u>)

|          | ホーム 資料検索 蔵書検索・予約                                                                                                    | ログインはこちら                       |
|----------|----------------------------------------------------------------------------------------------------|--------------------------------|
|          | 蔵書検索・予約 > 検索結果一覧 > <b>資料詳細</b>                                                                                                    |                                |
| + 1      | 資料詳細                                                                                                    |                                |
| 市立米沢図書館  | 25件中の1件目                                                                                                    | 前へ 次へ →                        |
| 本を探す… Q  |                                                                                                    |                                |
| ♀ 資料検索 → | 17 以 10/13台           10歳までに読みたい日本名作 図書           越水利江子/文 小坂伊吹/絵 いのろ                                                                                                    | うったかこ/絵 加藤 康子/監修 越             |
| 資料紹介     | 水 利江子/文 小坂 伊吹/絵 いのうえ<br>党田プラフ 2017/05                                                                                                    | えたなこ/絵 加藤康子/監修                 |
| ▶ 利用案内 ▶ | ・ 1000×2017/03<br>むかし、おじいさんが竹林で女の子を<br>けられたその子は、美しく育ち、やが                                                                                                    | 見つけまいた。かぐや姫(ひめ)と名づ<br>て5人の貴公大… |
|          | Powerado ar<br>Google ⊋\$51+0-71->6.60                                                                                                    |                                |
| ➡ 表示切替 → |                                                                                                    |                                |
|          | 所蔵 詳細                                                                                                    |                                |
|          | 蔵書数: 1冊 館 場所 請求記号                                                                                                    | 資料コード 禁帯区分 状態                  |
|          | (営山数: 0m)<br>貸山数: 1冊 本館 9類児童書(よみもの) /90/5/2                                                                                                    | 1120764269 帯出可 貸出中             |
|          | 中部10 1941年301 日本10 1941年11日<br>1941年11日<br>1941日<br>1941<br>1941 |                                |
|          | 25件中の1件目                                                                                                    | 前へ │ 次へ →                      |
|          | 予約かご                                                                                                    |                                |
|          |                                                                                                    |                                |

- ⑦ さらに、表示されている本の紹介の続きを読んだり、本の詳細を確認したりすることもできる。
   (該当する文字の部分をクリックする)
  - ※ 本の詳細(上の竹取物語の場合)は、下図の通り。 (本の大きさやページ数なども分かる)

| 市立米沢図書館<br>本を探す… Q | 学研プラス 2017/05<br>むかし、おじいさんが竹林で女の子を見つけました。かぐや姫(ひめ)と名づけられたその子は、美しく育ち、やがて5人の貴公子…<br>く 続きを読む<br>予約かごに追加                                                                                                    |
|--------------------|----------------------------------------------------------------------------------------------------|
| 💽 資料検索             | 戸方蔵 詳細                                                                                                    |
| 資料紹介               | I S B N: 4-05-204608-7                                                                                                    |
| ▶ 利用案内 →           | 3桁ISBN: 978-4-05-204608-7<br>書名訳: タケトリ モノガタリ ムシ メズル ヒメギミ                                                                                                    |
| ◎ リンク ト            | 著者32: コシミズ リエコ コサカ イブキ イノウエ タカコ カトウ ヤスコ コシミズ リエコ コサカ イブキ イノウエ タカコ カトウ ヤスコ コシミズ リエコ コサカ イブキ イノウエ タカコ カトウ ヤスコ                                                                                                    |
| ← 表示切替             | <ul> <li>書名 虫めづる姫君</li> <li>著者名: 越水 利江子/文 小坂 伊吹/絵 いのうえ たかご/絵 加藤 康子/監修</li> <li>書者名: ジッサイ マデニ ヨミタイ ニホン メイサク</li> <li>分類記号: 913.31</li> <li>価格: ¥940</li> <li>出版者訳: ガッケン ブラス</li> <li>大きさ: 21cm</li> <li>パージ*数: 153p</li> <li>児童内容紹介: むかし、おじいさんが竹林で女の子を見つけました。かぐや姫(ひめ)と名づけられたその子は、美しく育ち、やがて5人の貴公子(きごうし)から結婚(けっこん)を申しこまれますが…。自分らしく生きる大切さを教えてくれる2人の姫の物語「竹取物語」と「虫めづる姫君」を、カラーイラストとともに収録(しゅうろく)。</li> </ul> |

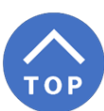

## 1-2 書名(資料名)が分かっている場合②

① **書名が2文字以下の場合**(例:雪国)、完全一致検索(書名を含むではなく、入力した文字そのもので)するので、検索をクリックした後、その確認がある。 ※そのまま OK をクリックする

| B. Booking com 🎦 通販 B. Booking.com | ilisod009.apsel.jp の内容                 | 🦰 その他のお気に入   |
|------------------------------------|----------------------------------------|--------------|
|                                    | 完全一致検索を行います。よろしいですか?                   | ログインはこちら     |
|                                    |                                        |              |
| 市立米沢図書館                            | 検索条件                                   | サジェスト ON OFF |
| 本を探す… Q                            | 書名/タイトル ▼ 雪国 を含む                       | ← AND ←      |
|                                    | ● 検索項目を追加                              |              |
| ◎ 資料検索 ▶                           |                                        |              |
| ◎ 資料紹介                             | 約1000000000000000000000000000000000000 |              |
| ▲ 利用案内 →                           | 出版年                                    |              |
| 🧟 リンク 🔹 🕨                          |                                        |              |
| ➡ 表示切替 ▶                           | 分類                                     |              |
|                                    | 検索                                     |              |
|                                    |                                        |              |

2文字以下で検索すると該当数が非常に多くなり、サーバーに大きな負荷をかけることに なるので、それを避けるために完全一致検索をしている。

② 川端康成著の「雪国」のみが該当する。(市立米沢図書館の場合)

|          | ホーム 資料検索 蔵書検索・予約 🌲 ログインはこちら                                                                                                    |
|----------|----------------------------------------------------------------------------------------------------|
|          | ✓ 1件の資料が該当しました。                                                                                                    |
| 市立米沢図書館  |                                                                                                    |
| ◎ 資料検索   | 禮類 10件 表示変更                                                                                                    |
|          | 1 雪国 改版 新潮文庫 か-1-1 図書                                                                                                    |
| ▲ 利用案内 → | 新辦社 2006/05           川端康成/著                                                                                                    |
|          |                                                                                                    |
| ➡ 表示切替 ▶ |                                                                                                    |
|          | The first second second s |
|          | 貸出可能<br>予約かごに追加<br>1ページ中の1ページ<br>並ん 次の                                                                                                    |
|          | ● 「 ● ● ● ● ● ● ● ● ● ● ● ● ● ● ● ● ● ●                                                                                                    |

③書名が「雪国」ではなく「ゆきぐに」で検索すると

|         | ホーム 資料検索 蔵書検索・予約                                                                | 💄 ログインはこちら |
|---------|---------------------------------------------------------------------------------|------------|
| 市立米沢図書創 | <ul> <li>蔵書検索・予約</li> <li>蔵書検索・予約</li> <li>詳細検索 単独検索</li> <li>■ 検索名件</li> </ul> |            |
| • 資料検索  |                                                                                 |            |
| 資料紹介    |                                                                                 |            |
| 👤 利用案内  |                                                                                 |            |
| 💽 リンク   | ▶ 検り込み条件                                                                        |            |
| ➡ 表示切替  | 出版年                                                                             |            |
|         | 検索 🍀                                                                            |            |

「ゆきぐに」と読めるものは、漢字であれ、ひらがなであれ該当する。この場合、53の資料が 該当していることが分かる。

|                                       | ホーム 資料検索 蔵書検索・予約                     | ■ ログインはこちら                       |  |  |  |  |
|---------------------------------------|--------------------------------------|----------------------------------|--|--|--|--|
|                                       | ♥ 53                                 | 件の資料が該当しました。                     |  |  |  |  |
| 市立米沢図書館                               | 蔵書検索・予約 > 検索結果─覧<br>検索結果一覧<br>       | 前へ │ 次へ →                        |  |  |  |  |
| ♀ 資料検索 ▶                              |                                      | 種類 10件 表示変更                      |  |  |  |  |
| <ul> <li>              資料紹介</li></ul> | 1 ゆきぐにのねこ 猫と人々の四季 図 書                | 2 雪国を江戸で読む 近世出版文化と<br>□ 『北越雪譜』図書 |  |  |  |  |
|                                       | □□□□□□□□□□□□□□□□□□□□□□□□□□□□□□□□□□□□ | 果示室出版 2020/07<br>森山 武少著          |  |  |  |  |
| ➡ 表示切替 ▶                              |                                      |                                  |  |  |  |  |
|                                       | 貸出可能                                 | 貸出可能                             |  |  |  |  |
|                                       | 予約かごに追加                              | 予約かごに追加                          |  |  |  |  |
|                                       | 予約                                   | あかご                              |  |  |  |  |

もちろん、川端康成著の「雪国」も該当しているので、表示される。

#### ※ **書名が完全に分からない場合は、**分かるところだけ漢字等の2文字以下にして検索しても ヒットしないので、その場合はひらがな等の3文字以上にして検索するとよい。

市立米沢図書館には「あ」「ん」「A」「F」というような、書名が一文字の本も所蔵されている。

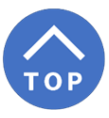

### 1-3 書名(資料名)が分かっている場合③

 書名だけでなく、著者名も分かっている場合は、両方の情報を入力することで、該当するもの を絞ることができる。(例:こころ)

書名に「こころ」と入力し、さらに検索項目を追加する。著者名に「なつめ」と入力し、検索をクリックする。

「なつめ」と入力したところで、複数の候補が表示された場合は「なつめ そうせき」を選択する。

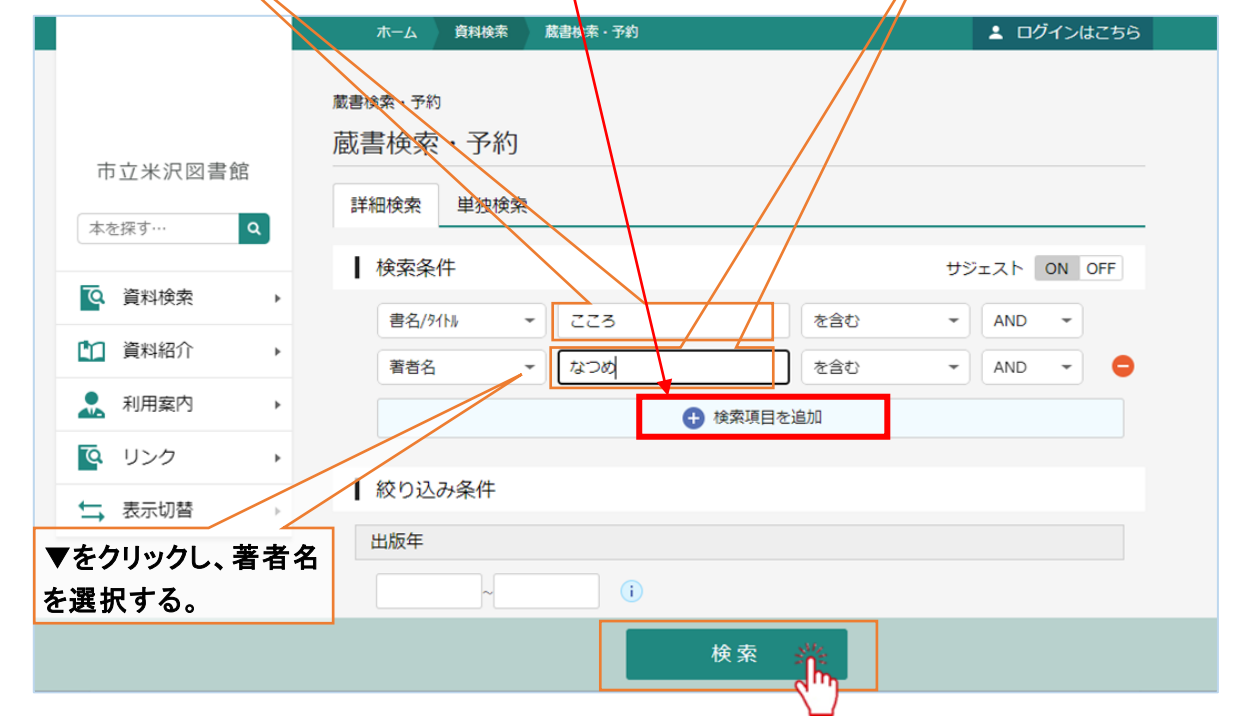

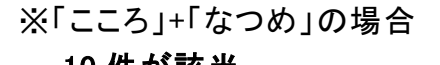

# ※「こころ」だけの場合

| 10 杵が該ヨ                                                                                                    |                                                                    | 2308 件が該当                                                                  |                                                                                                    |
|----------------------------------------------------------------------------------------------------|--------------------------------------------------------------------|----------------------------------------------------------------------------|----------------------------------------------------------------------------------------------------|
| ホーム 資料検索 蔵書検索・予約                                                                                                    | ▲ ログインはこちら                                                         | ホーム 資料検索 蔵書検索・予約                                                           | ▲ ログインはこちら                                                                                           |
| S 10ft0                                                                                                    | D資料が該当しました。                                                        | ♥ 2368件                                                                    | の資料が該当しました。                                                                                          |
| 武書検索・予約 > 検索結果一覧     検索結果一覧     1ページ中の1ページ                                                                                                    | 前へ 次へ<br>種類 10件 表示変更                                               | 蔵書検索・予約 > 検索結果一覧<br>検索結果一覧<br>237ページ中の1ページ                                 | 前へ 次へ →<br>種類 10件 表示変更                                                                               |
| 1<br>1<br>1<br>1<br>1<br>1<br>1<br>1<br>1<br>1<br>2<br>3<br>1<br>2<br>3<br>1<br>2<br>3<br>1<br>2<br>3<br>1<br>2<br>3<br>1<br>2<br>3<br>1<br>2<br>3<br>1<br>2<br>3<br>1<br>2<br>3<br>1<br>2<br>3<br>1<br>2<br>3<br>1<br>2<br>3<br>1<br>2<br>3<br>1<br>2<br>3<br>1<br>2<br>3<br>1<br>2<br>3<br>1<br>2<br>3<br>1<br>2<br>3<br>1<br>3<br>1<br>2<br>3<br>1<br>3<br>1<br>2<br>3<br>1<br>3<br>1<br>2<br>3<br>1<br>3<br>1<br>2<br>3<br>1<br>3<br>1<br>3<br>1<br>2<br>3<br>1<br>3<br>1<br>3<br>1<br>3<br>1<br>3<br>1<br>3<br>1<br>3<br>1<br>3<br>1<br>3<br>1<br>3<br>1<br>3<br>1<br>3<br>1<br>3<br>1<br>3<br>1<br>3<br>1<br>3<br>1<br>3<br>1<br>3<br>1<br>3<br>1<br>3<br>1<br>3<br>1<br>3<br>1<br>3<br>1<br>3<br>1<br>3<br>1<br>3<br>1<br>3<br>1<br>1<br>3<br>1<br>1<br>3<br>1<br>1<br>3<br>1<br>1<br>1<br>1<br>1<br>1<br>1<br>1<br>1<br>1<br>1<br>1<br>1 | 2<br>夏目漱石大活字本シリーズ 3-2 こ<br>ころ 図書<br>三和書籍 2021/08<br>夏日 漱石/着 三和書籍/編 | 1<br>3歳までのカンタンおうちあそびレ<br>シビ50 ココロとカラダがぐん…<br>日本能率協会マネジメントセンター…<br>中山 芳一/監修 | <ul> <li>2 チコちゃんと学ぶチコっとブッダの<br/>言葉 心を育て、強く生きる!…</li> <li>河出書房新社 2022/07</li> <li>名取 芳彦/監修</li> </ul> |
| ★<br>「<br>す<br>出可能<br>予約かごに追加                                                                                                    | 資出可能<br>予約かごに追加                                                    | 予約<br>追加                                                                   | をする場合は、予約かごに<br>し予約の手続きを進める。<br><mark> </mark>                                                       |

「こころ」だけの場合は、該当件数が多すぎて、目的の資料を見つけ出すのが大変になるので、 著者名が分かる場合は、検索項目を追加することで絞り込むのも一つの方法。 (但し、「夏目」では完全一致検索となるので、はっきりしない場合は「なつめ」と入力する)

### 2-1 著者名が分かっている場合①

- ①「資料検索」の上にカーソルを置き、「蔵書検索・予約」を選択(クリック)する。
- ② ▼をクリックし、著者名を選択する。
- ③ 著者名の所に、分かっている著者名(例:芥川龍之介)を入力する。 「あくたがわ」と入力したところで、候補が表示された場合は「芥川龍之介」を選択する。 漢字がはっきりしない場合は、ひらがなのままでも大丈夫!
- ④ 検索をクリックする。

|            | 木        | 」 資料検索 | 蔵書検索・予約 | ▲ ログインはこちら               |
|------------|----------|--------|---------|--------------------------|
| 「資料検索」の中の  |          |        |         |                          |
| 「蔵書検索・予約」を | 蔵書検索・    | 予約     |         |                          |
| 選択する。      | 藏書検      | 索・予約   |         |                          |
| 本卷         | 青館       | 乾 単独検索 |         |                          |
|            | 検索       | 条件     |         | サジェスト ON OFF             |
| で、 資料検索    | ▶<br>著   | 18名    | · 芥川龍之介 | を含む - AND                |
| 1 資料紹介     | •        |        |         |                          |
| 1 利用案内     | •        |        | v       | サジェストを ON にすると、著者名       |
| 💽 リンク      | <b>校</b> | 込み条件   |         | 寺を入力する場合、ア想される候補を示してくれる。 |
| ← 表示切替     | ▶        | Ŧ      |         | * 通常は ON になっている          |
|            |          | ~      | i       |                          |
|            |          |        |         | 検索 34                    |
|            |          |        |         | $\Box$                   |

⑤ 63 件の資料が該当することが分かる。、

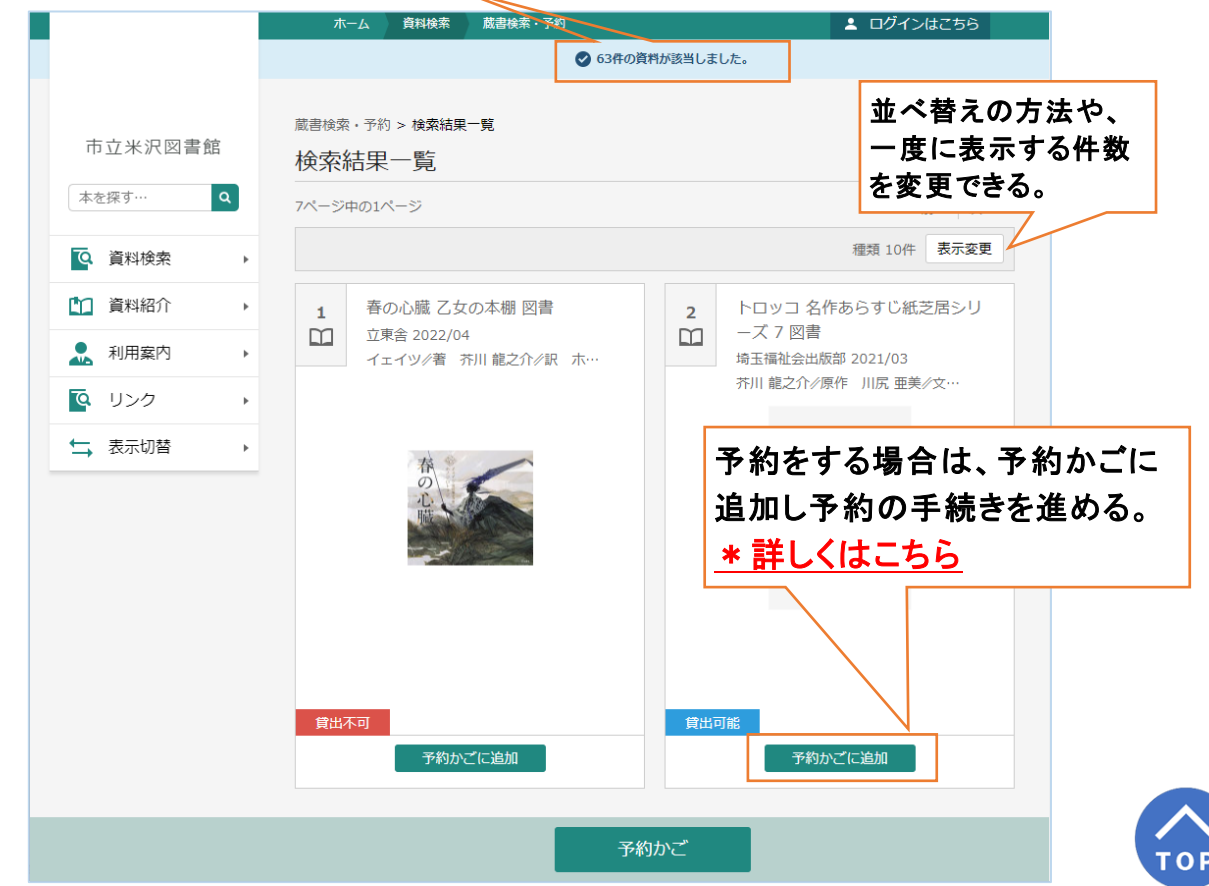

### 2-2 著者名が分かっている場合②

 著者名の名字だけがはっきりしていて、入力した名字が2文字以下の場合(例:東野)、 完全一致検索(著者名を含むではなく、入力した文字そのもので)するので、検索をクリックした後、その確認がある。
 ※そのまま OK をクリックする。

| B. Booking com [ 通版 B. | Booking.com       ilisod009.apsel.jp の内容         完全一致検索を行います。よろしいですか?       アクインはこちら         蔵書       キャンセル |
|------------------------|----------------------------------------------------------------------------------------------------|
| 市立米沢図書館                | 蔵書検索・予約                                                                                                    |
| 本を探す…<br>Q<br>資料検索     | ・         ・         ・                                                                                       |
| <ul> <li></li></ul>    | <ul> <li>著者名 ▼ 東野 を含む ▼ AND ▼</li> <li>◆ 検索項目を追加</li> </ul>                                                 |
|                        | <ul> <li></li></ul>                                                                                         |
| ➡ 表示切替                 |                                                                                                    |
|                        |                                                                                                    |

2文字以下で検索すると該当数が非常に多くなり、サーバーに大きな負荷をかけることに なるので、それを避けるために完全一致検索をしている。

② 該当がなく「見つかりませんでした」というメッセージが出る。 どんなに有名な作家でも、漢字2文字の名字だけで検索することは難しい

|               |   | ホーム 資料  | 料検索       | 蔵書検索・予約 |                                                   | 💄 ログインはこちら  |
|---------------|---|---------|-----------|---------|---------------------------------------------------|-------------|
|               |   |         |           |         | ▲ 見つかりませんでした。                                     |             |
|               |   |         |           |         |                                                   |             |
| 市立米沢図書館       | 1 | 蔵書検索・予約 | _ //      |         |                                                   |             |
|               |   | 蔵書検索・   | <b>予約</b> |         |                                                   |             |
| 本で採9…         | α | 詳細検索 単  | 独検索       |         |                                                   |             |
| <b>④</b> 資料検索 | • | 検索条件    |           |         |                                                   | サジェスト ON OF |
| 1 資料紹介        | • | 著者名     | -         | 東野      | を含む                                               | - AND -     |
| 👤 利用案内        | • |         |           |         | <ul> <li>         ・         ・         ・</li></ul> |             |
| <b>夜</b> リンク  | • |         |           |         |                                                   |             |
| ➡ 表示切替        | • | ┃ 絞り込み条 | 件         |         |                                                   |             |
|               | _ | 出版在     |           |         |                                                   |             |

市立米沢図書館には、山形県にもゆかりのある「森敦」という漢字2文字の作家の本が所蔵されている。書名は・・・ (よかったら調べてみてください)

③著者名を「東野」ではなく「ひがしの」で検索すると。

| 🗖   🦛 市 🛛 🕲 crd   🖏        | crc  п 横  🔂 [1] 🖓 crd  🖏 crd  🕲 crd 💙 市 🥡 ナt 💽 x + ロ 🗙                                                                                                    |   |
|----------------------------|----------------------------------------------------------------------------------------------------|---|
| $\leftarrow \rightarrow C$ | https://ilisod009.apsel.jp/yone-library/advance A ♀ ६ ♀ ↓ ↓ ↓                                                                                                    |   |
| B. Booking com 🌔 通販        | B Booking.com Common Common | ŋ |
|                            | ホーム 資料検索 蔵書検索・予約 🚨 ログインはこちら                                                                                                    | - |
| 市立米沢図書館                    | <sub>蔵書検索・予約</sub><br>蔵書検索・予約<br>詳細検索 単独検索                                                                                                    |   |
|                            | 検索条件 サジェスト ON OFF                                                                                                    |   |
| ◎ 資料検索 ▶                   | 著者名 - ひがしの を含む - AND -                                                                                                    |   |
| ● 資料紹介 ▶                   |                                                                                                    |   |
| ▶ 利用案内 ▶                   |                                                                                                    |   |
| ◎ リンク ・                    | ▲ 絞り込み条件                                                                                                    |   |
| ➡ 表示切替 →                   | 出版年                                                                                                    |   |
|                            | 検索                                                                                                    | • |

「ひがしの」と読めるものは、漢字であれ、ひらがなであれ該当する。この場合、160の資料が該当していることが分かる。 東野圭吾以外の作家の作品も見られる。

|         | ホーム                    | 資料検索                     | 蔵書検索・  | 予約      |                          | L ログインはこちら          |
|---------|------------------------|--------------------------|--------|---------|--------------------------|---------------------|
|         |                        |                          |        | 🕑 160件0 | D資料が該当しました。              |                     |
|         | 恭事论帝,圣                 | 幼、検索体用                   | 3#\$   |         |                          |                     |
| 市立米沢図書館 | 成百使来・<br>たった<br>は<br>に | 和 2 使来和来<br>甲 — 客        | 5 克    |         |                          |                     |
| 木を探す    |                        | 木見                       |        |         |                          |                     |
|         | 16ページ中の                | D1ページ                    |        |         |                          | <b>前</b> へ 次へ →     |
| ④ 資料検索  | •                      |                          |        |         |                          | 種類 10件 表示変更         |
| 1 資料紹介  | • <u>1</u> <i>i</i>    | 反面山荘殺人                   | 事件 講談社 | 土文庫 図書  | 2 マスカレ                   | ード・ゲーム 図書           |
| 👤 利用案内  |                        | 構談社 1995/0:<br>東野 圭吾∥[著] | 3      |         | 集英社/202<br>東野 <u>生</u> 吾 | 22/04<br><i>/</i> 著 |
| Q リンク   | )                      |                          |        |         |                          |                     |
| ↓ 表示切替  | •                      |                          |        |         |                          |                     |
| ,       | -                      | - Fr                     |        |         |                          |                     |
|         |                        | 4                        |        |         |                          |                     |
|         |                        | Noii                     | mage   |         | 「貸出不可」と                  | なっているのは、現在          |
|         |                        |                          |        |         | 貸出できないと                  | いうことを示している。         |
|         |                        |                          |        |         | 貸出できない理                  | 里由を調べる場合には          |
|         |                        |                          |        |         | 資料名をクリッ                  | クする。                |
|         |                        | _                        |        | -       |                          |                     |
|         | 貸出不可                   |                          |        |         | 貸出不可                     |                     |
|         |                        | 予約か                      | ごに追加   | l       | 3                        | 称かごに追加              |

※ 著者名が完全に分からない場合は、分かるところだけ漢字等の2文字以下にして検索 してもヒットしないので、その時は、ひらがな等の3文字以上にして検索するとよい。

TOF

### 3 興味のあるジャンル(分類)から資料を調べる場合

①「資料検索」の上にカーソルを置き、「分類参照検索」を選択(クリック)する。 例:2 歴史の中から 21 日本史、さらに 212 東北地方、そして 212.5.山形県を選択し、検索すると

| <sup>分類參照検索</sup><br>分類参照検索                                                                                                    |                                                                                                |                                                              |                                                                           |
|----------------------------------------------------------------------------------------------------|------------------------------------------------------------------------------------------------|--------------------------------------------------------------|---------------------------------------------------------------------------|
| 市立米沢図書館<br>本を探す… Q                                                                                                    |                                                                                                |                                                              |                                                                           |
| 類目表(第1次区分表                                                                                                    | ) 綱目表(第2次区分表)                                                                                  | 要目表(第3次区分表)                                                  | 要目表(第4次区分表)                                                               |
|                                                                                                    | > 0 歴史<br>> 21 日本史                                                                             | > 210 日本史<br>> 211 北海道地方                                     | > 212.1 肯採県 [陸県国]<br>> 212.2 岩手県 [陸中国]                                    |
| ▲ 利用案内 , 3 社会科学                                                                                                    | <ul> <li>&gt; 22 アジア史.東洋史</li> <li>&gt; 23 ヨーロッパ史</li> </ul>                                   | <ul><li>&gt; 212 東北地方</li><li>&gt; 213 関東地方</li></ul>        | <ul> <li>&gt; 112.3 宮城県 [陸前国]</li> <li>&gt; 212.4 秋田県 [羽後国]</li> </ul>    |
| Uンク・     4 自然科学       5 技術・工学                                                                                                    | <ul> <li>&gt; 24 アフリカ史</li> <li>&gt; 25 北アメリカ史</li> </ul>                                      | <ul><li>&gt; 214 北陸地方</li><li>&gt; 215 中部地方</li></ul>        | <ul> <li>&gt; 212.5 山形県[羽前国]</li> <li>&gt; 212.6 福島県[岩代国, 磐城国]</li> </ul> |
| 表示切替 6 産業<br>6 産業<br>7 芸術、美術                                                                                                    | > 26 南アメリカ史<br>> 27 オセアニア史. 両極地方史                                                              | <ul> <li>&gt; 216 近畿地方</li> <li>&gt; 217 中国地方</li> </ul>     | >                                                                         |
| 料検索」の中の。言語                                                                                                    | > 28 伝記                                                                                        | > 218 四国地方                                                   | >                                                                         |
| 知 ⑦ 照 使 系 」 を ↓ ↓ ↓ ↓ ↓ ↓ ↓ ↓ ↓ ↓ ↓ ↓ ↓ ↓ ↓ ↓ ↓ ↓                                                                                                    |                                                                                                |                                                              |                                                                           |
| 229 件の資料が該当するこ                                                                                                    | とが分かる。                                                                                         |                                                              |                                                                           |
|                                                                                                    | しました。                                                                                          | 2番目の資<br>なっている。                                              | 料が「 <b>貸出不可</b> 」と                                                        |
| ② 229件の資料が該当     ③     ⑧     ◎照検索 > 検索結果一覧     ⑦     ⑦     充結果一覧     1     ○     1     ○     1     ○     ○     □     ○     □     □     □     □     □     □     □     □     □     □     □     □     □     □     □     □     □     □     □     □     □     □     □     □     □     □     □     □     □     □     □     □     □     □     □     □     □     □     □     □     □     □     □     □     □     □     □     □     □     □     □     □     □     □     □     □     □     □     □     □     □     □     □     □     □     □     □     □     □     □     □     □     □     □     □     □     □     □     □     □     □     □     □     □     □     □     □     □     □     □     □     □     □     □     □     □     □     □     □     □     □     □     □     □     □     □     □     □     □     □     □     □     □     □     □     □     □     □     □     □     □     □     □     □     □     □     □     □     □     □     □     □     □     □     □     □     □     □     □     □     □     □     □     □     □     □     □     □     □     □     □     □     □     □     □     □     □     □     □     □     □     □     □     □     □     □     □     □     □     □     □     □     □     □     □     □     □     □     □     □     □     □     □     □     □     □     □     □     □     □     □     □     □     □     □     □     □     □     □     □     □     □     □     □     □     □     □     □     □     □     □     □     □     □     □     □     □     □     □     □     □     □     □     □     □     □     □     □     □     □     □     □     □     □     □     □     □     □     □     □     □     □     □     □     □     □     □     □     □     □     □     □     □     □     □     □     □     □     □     □     □     □     □     □     □     □     □     □     □     □     □     □     □     □     □     □     □     □     □     □     □     □     □     □     □     □     □     □     □     □     □     □     □     □     □     □     □     □     □     □     □     □     □     □     □     □     □     □     □     □     □     □    □    □    □    □    □    □    □    □    □ | しました。                                                                                          | 2番目の資<br>なっている。<br><b>貸出できな</b>                              | 料が「貸出不可」と<br>い理由を調べる場                                                     |
| ② 229件の資料が該当     類参照検索 > 検索結果一覧     交充結果一覧     ページ中の1ページ                                                                                                    | Lました。<br>前へ 次へ<br>種類 10件 表示変更                                                                  | 2番目の資<br>なっている。<br>貸出できな<br>合には、資料                           | 料が「貸出不可」と<br>い理由を調べる場<br>料名をクリックする。                                       |
| <ul> <li>              ② 229件の資料が該当             類参照検索 &gt; 検索結果一覧<br/>交索結果一覧<br/>交索結果一覧<br/>ページ中の1ページ               1             町誌編さん資料:資料目録 図書             河北町企画財政課広報広聴・統計係…             河北町誌編さん委員会 編集 河北町…</li></ul>                                                                                                    | しました。<br>前へ 次へ<br>種類 10件 表示変更<br>古文書調査の歩みい四書<br>事化芸術工科大学 112/02<br>手野 七海・土井 家 福                | 2番目の資<br>なっている。<br>貸出できな<br>合には、資料                           | 料が「貸出不可」と<br>い理由を調べる場<br>4名をクリックする。<br>▲ ログインはこち                          |
| <ul> <li>              ② 229件の資料が該当             ④ 索結果一覧             ② 索結果一覧             ◇索結果一覧             ◇不結果一覧             ◇「ジ中の1ページ          </li> <li>             町誌編さん資料:資料目録 図書             河北町企画財政課広報広聴・統計係…             河北町誌編さん委員会 編集 河北町…      </li> </ul>                                                                                                    | しました。<br>前へ 次へ<br>種類 10件 表示変更<br>古文書調査の歩みい P書<br>事だ芸 4 工科大学 1 P2/02<br>手野 七海・土井 3 福            | 2番目の資<br>なっている。<br>貸出できな<br>合には、資料                           | 料が「貸出不可」と<br>い理由を調べる場<br>4名をクリックする。<br>▲ ログインはこち                          |
| <ul> <li>              229件の資料が該当             類参照検索 &gt; 検索結果一覧             を索結果一覧             からったる「「「「「「「「」」」             町誌編さん資料:資料目録 図書             河北町企画財政課広報広聴・統計係…             河北町企画財政課広報広聴・統計係…             河北町証備さん委員会 編集 河北町…      </li> <li>             T             「</li></ul>                                                                                                    | Lました。<br>前へ 次へ<br>種類 10件 麦示変更<br>古文書調査の歩みい 四書<br>東北芸4 エ科大学 1 P2/02<br>声野 七海・土井 家 福<br>No image | 2番目の資<br>なっている。<br>貸出できな<br>合には、資料<br>料料#細<br>古文書調査の歩る<br>図書 | 料が「貸出不可」と<br>い理由を調べる場<br>は名をクリックする。<br>▲ ログインはこち<br>→                     |

予約かごに追加 資料名をクリックすると 所蔵 詳細 資料の所蔵情報が表示される。 蔵書数: 1∰ 場所 請求記号 館 資料コード 状態 禁帯区分 貸出可能数: 0冊 「禁帯出」となっているので、外 貸出数: 0冊 本館 卿工資科 /KZ12.5/7 禁帯出 利用可 予約件数: 017 に持ち出せないことが分かる。 館内での利用(閲覧)可 229件中の2件目 ← 前へ 次/

貸出不可

貸出可能

10

### 4 どんな DVD や CD が所蔵されているかを調べる場合

#### 4-1 作品名が分かっている場合

- ①「資料,検索」の上にカーソルを置き、「蔵書検索・予約」を選択(クリック)する。
- ② 書名 タイトルの所に、分かっている作品名(例:アナと雪の女王)を入力し、検索する。

|            | ホーム 資料検索 蔵書検索・予約 🎍 ログインはこちら   |                                                                |
|------------|-------------------------------|----------------------------------------------------------------|
|            | 常業検索・予約                       | 3件の資料が該当することが分かる                                               |
|            | 蔵書検索・予約                       |                                                                |
| 市立米沢図書館    |                               | ホーム 資料総常 蔵書検索・予約 🌲 ログインはこちら                                    |
| 本を探す… Q    | 詳細検索 単独検索                     | ⊘ 3件の資料が該当しました。                                                |
|            | 検索条件 サジェスト ON OFF             |                                                                |
| Q. 資料検索    | 書名/9(トル - アナと雪の女王 を含む - AND - | ▲ 「「「」」「「」」「「」」「」」「「」」「」」「」」「」」「」」「」」「」」「                      |
| 資料紹介       | <ul> <li>檢索項目を追加</li> </ul>   |                                                                |
| 11. 利用案内 → |                               |                                                                |
| 💽 リンク 🔹 🕨  | ┃ 絞り込み条件                      | 種類 10件 表示変更                                                    |
| ➡ 表示切替 ▶   | 出版年                           | 1         アナと雪の女王 2 A V         2         アナと雪の女王 家族の思い出 A V   |
|            | ~                             | ウォルト・ディズニー・ジャパン[…     ウォルト・ディズニー・ジャパン[…     クリス・バック/監督 ジェニファー… |
|            | 分類                            |                                                                |
|            | AV(オーディオ・ビジュアル                | ·)                                                             |
|            | 参加した。翌日オス                     |                                                                |
|            | を迭代する                         |                                                                |
|            |                               | Noimage アがどりる場合は、ア約パーに<br>泊却して始めてはたたがはて                        |
|            |                               | 追加し予約の手続さを進める。                                                 |
|            |                               | <u>*詳しくはこちら</u>                                                |
|            |                               | でも予約可                                                          |
|            |                               | <b>貸出</b> 不可 <b>貸出</b> 不可                                      |
|            | 検索 発                          | 予約かごに追加                                                        |
|            |                               |                                                                |

### 4-2 作者(監督)名が分かっている場合

著者名の所に、分かっている作者(監督)名(例:宮崎駿・みやざきはやお)を入力し、検索する。

| ホーム 資料検索 蔵書検索・予約                                                                   | 🛓 ログインはこちら   |                                                                                                    |                                                                                                    |
|------------------------------------------------------------------------------------|--------------|----------------------------------------------------------------------------------------------------|----------------------------------------------------------------------------------------------------|
| <sub>蔵書検索・予約</sub><br>蔵書検索・予約                                                      |              |                                                                                                    |                                                                                                    |
| 詳細検索 単独検索                                                                          |              | 11 件の資料が該当す                                                                                                    | ることが分かる                                                                                                    |
| ▲ 検索条件                                                                             | サジェスト ON OFF |                                                                                                    |                                                                                                    |
| <ul> <li>著者名</li> <li>宮崎駿</li> <li>を含む</li> <li>◆ 検索項目を追加</li> </ul>               | - AND -      | ホーム 貴科検索 蔵書映来・予約<br>② 11件の資料が該当しました。                                                                                                    | L ログインはこちら                                                                                                    |
| 絞り込み条件                                                                             |              | <sub>蔵書検索・予約</sub> > 検索結果一覧<br>検索結果一覧                                                                                                    |                                                                                                    |
| 出版年 ▼をクリックし、著者名                                                                    |              | 2ページ中の1ページ                                                                                                    | 前へ 次へ →                                                                                                    |
| を選択する。                                                                             |              |                                                                                                    | 種類 10件 表示変更                                                                                                    |
| 分類       巻次       AV を選邦       対象資料       すべて       図書     雑誌       ダ泉資料区分     すべて | रेする         | <ol> <li>ラセターさん、ありがとう「千と<br/>干帯」アカデミー賞受賞に隠され…<br/>フェナビスクホームエンターティメン…<br/>宮崎 壁/出演 ジョン・ラセターク…</li> <li>2 名塚値<br/>OLLEC<br/>ウレト<br/>意様</li> <li>2 名塚値<br/>OLLEC<br/>ウレト<br/>意様</li> <li>2 名塚値<br/>OLLEC<br/>ウレト<br/>意様</li> <li>2 名塚値<br/>OLLEC<br/>ウレト<br/>意様</li> </ol> | <ul> <li>ドームズ ジブリがいっぱいC<br/>(TONスペシャル・・・<br/>・ディスニ・・スタジオ・ジー・<br/>雪雪 栗田 代彦/声 雪・・・</li> <li>No image</li> <li>を調べる場合</li> <li>いのする</li> </ul> |
| <ul> <li>一般</li> <li>月童</li> <li>郷土</li> <li>AV</li> </ul>                         | 2 雜誌         | には、資料名をク                                                                                                    | <u>リック</u> 9る。                                                                                                    |
| <b>検索</b>                                                                          |              | 算出可能<br>予約かごに追加                                                                                                    | 予約かごに追加                                                                                                    |
| $\mathbf{\nabla}$                                                                  | 11           |                                                                                                    |                                                                                                    |

4-3 作品名も作者(監督)名も分からない場合

書架に並んでいる中から作品を選ぶというのも楽しみの一つだが、ネット上では、そうはいかない。かと言って、作品名も作者名も分からないでは検索のしようもない。

そんな時に、役に立つのが、出版年を使った検索である。 ※映画の公開年とは異なる 例えば、昭和時代(1926年12月25日~1989年1月7日) あるいは、大雑把に 2000年代(2000年~2009年) もう少し狭めて、平成30年度(2018年4月~2019年3月) などと、自分なりに時代を区切って検索できる。 この検索方法は、本でも可能

例 1:昭和時代(1926年12月25日~1989年1月7日)に出版された作品

|            | ホーム 資料検索 蔵書検索・予約 🎍 ログインはこちら       | 市立米沢図書館には、昭和に               |
|------------|-----------------------------------|-----------------------------|
|            | 詳細検索 単独検索                         | 出版された AV は一つしかない            |
|            | 検索条件 サジェスト ON OFF                 | ホーム 資料検索 威雷検索·予約            |
| 市立米沢図書館    | 書名////// ・ AND ・ AND ・            | ☑ 1件の資料が該当しました。             |
| 本を探す… Q    | ● 検索項目を追加                         | 武書検索・予約 > 検索結果一覧     検索結果一覧 |
| ◎ 資料検索 ト   | ■ <sup>  絞り込み条件</sup> 年月日は続けて入力する | 1ページ中の1ページ                  |
| □ 資料紹介 ▶   | 出版年 一桁の月日は、0107 等と入力              | _ 用子(† 会 ▲ V                |
| 🧘 利用案内 🔹 ▶ | 19261225 ~ 19890107 ()            | 1 紀伊國屋書店 1981年              |
| ■ リンク ト    | 分類                                |                             |
| ★ 表示切替     | 入力するのは、出版年の項目だけ                   | No image                    |
|            |                                   |                             |
|            | 対象資料 🗌 すべて                        |                             |
|            | □ ◎■                              | 貸出可能                        |
|            | 対象資料区分 👽 すべて                      | 予約かごに追加                     |
|            | 一般     児童     郷土     雑誌           | 1ページ中の1ページ                  |

#### 例 2:2000年代(2000年~2009年)に出版された作品

679 件の資料が該当することが分かる

| ホーム 資料検索 蔵書検索・予約                                  | 💄 ログインはこちら | ホーム 資料検索 蔵書検索・予約                                                                    | ▲ ログインはこちら                                                                                  |
|---------------------------------------------------|------------|-------------------------------------------------------------------------------------|---------------------------------------------------------------------------------------------|
| _                                                 | 1          | 0                                                                                   | 679件の資料が該当しました。                                                                             |
|                                                   |            | 憲書検索・予約 > 検索結果一覧     検索結果一覧     検索結果一覧                                              |                                                                                             |
| 2000 ~ 2009 i                                     |            | 68ページ中の1ページ                                                                         | 前へ 次へ →                                                                                     |
|                                                   |            |                                                                                     | 種類 10件 表示変更                                                                                 |
| 分類                                                |            |                                                                                     |                                                                                             |
|                                                   |            | <ol> <li>1 ウォーターボーイズ A V</li> <li>フジテレビジョン [2009.8]</li> <li>矢口 史靖/監督,脚本</li> </ol> | <ul> <li>2 ラセターさん、ありがとう「千と</li> <li>千尋」アカデミー賞受賞に隠され…</li> <li>ブエナビスタホームエンターテイメン…</li> </ul> |
| 巻次                                                |            |                                                                                     | 宮崎 駿/出演 ジョン・ラセター/…                                                                          |
|                                                   | AV を選択する   |                                                                                     | G                                                                                           |
| 対家員科 □ 9 / ℃                                      |            | Noimage                                                                             | Noimage                                                                                     |
| <ul> <li>図書</li> <li>雑誌</li> <li>✓ A V</li> </ul> |            |                                                                                     |                                                                                             |
| 対象資料区分 🔽 すべて                                      |            |                                                                                     |                                                                                             |
| □ 一般 □ 児童 □ 郷土 □ 級                                | 2411志      | 貧出可能                                                                                | 積出可能                                                                                        |
| 対象館 🕑 すべて                                         |            | 予約かごに追加                                                                             | 予約かごに追加                                                                                     |

#### 例 3: 平成 30 年度(2018 年 4 月~2019 年 3 月)に出版された作品

| ホーム 資料検索 蔵書検索・予約 ▲ ログインはこちら                                    | ホーム 資料検索 監書接索・予約 ▲ ログインはこちら                                                                                           |
|----------------------------------------------------------------|----------------------------------------------------------------------------------------------------|
|                                                                |                                                                                                    |
| 201804 ~ 201903 (i)                                            |                                                                                                    |
| <ul> <li>分類</li> <li>巻次</li> </ul>                             | 増預 10件 表示変更<br>1 一陽来復 A V<br>TBSサービス 2018/11<br>ユン ミア//監督 尹美亜<br>2 彼らが本気で福むときは、A V<br>[2018.12]<br>荻上 直子//脚本,監督 生田 斗… |
| AV を選択する           対象資料 □ すべて                                  | No image No image                                                                                                    |
| <ul> <li>図書 雑誌</li> <li>※ A V</li> <li>対象資料区分 ♥ すべて</li> </ul> |                                                                                                    |
| 一般     児童     郷土     雑誌       AV                               | 貸出可能                                                                                                    |
| 対象館 🕑 すべて                                                      | 予約かごに追加 予約かごに追加                                                                                                    |

#### 例 4:2000 年以前に出版された作品

| ホーム 資料検索 蔵書検索・予約                                                 | ログインはこち! | ホーム 資料検索 蔵書検索・予約                                      | ログインはこちら                                              |
|------------------------------------------------------------------|----------|-------------------------------------------------------|-------------------------------------------------------|
|                                                                  |          | 🖉 52件の資                                               | 資料が該当しました。                                            |
| 石にたり年を入力                                                         |          |                                                       |                                                       |
| 出版年                                                              |          | ▲ 索結里 — 皆 <b>52</b>                                   | 件の資料が該当                                               |
| ~ 2000 (i)                                                       |          | 6ページ中の1ページ                                            | ii∧ / 次へ →                                            |
|                                                                  |          |                                                       | ·····································                 |
| 分類                                                               |          |                                                       |                                                       |
|                                                                  |          | 1 Sonrisa vol.2 英語朗読CD+マザ<br>ー・グースCD …<br>丸差メイツ c1991 | 2 Sonrisa vol.1 日本語朗読CD 1 Son<br>risa…<br>丸差メイツ c1991 |
| 巻次                                                               |          | 滝沢 ふじお//監修 GERRI …                                    | 滝沢 ふじお//監修 岸田 今日子…                                    |
| AV を選                                                            | 択する      |                                                       |                                                       |
| 対象資料 🗌 すべて                                                       |          |                                                       |                                                       |
| <ul> <li>図書</li> <li>雑誌</li> <li>✓ A V</li> </ul>                |          | Nomage                                                | Noimage                                               |
| 対象資料区分 🕑 すべて                                                     |          |                                                       |                                                       |
| <ul> <li>一般</li> <li>□ 児童</li> <li>□ 郷土</li> <li>□ AV</li> </ul> | □ 雑誌     | 貸出可能                                                  | 鏡出可能                                                  |
| 対象館 🕑 すべて                                                        |          | 予約かごに追加                                               | 予約かごに追加                                               |

#### 例 5:2020年以降に出版された作品

| ホーム 資料検索 蔵書検索・予約 | ▲ ログインはこちら | 木    | ーム 資料検索          | 蔵書検索・予約                                |             | <b>ニ</b> ログ・   | インはこちら  |
|------------------|------------|------|------------------|----------------------------------------|-------------|----------------|---------|
|                  |            |      |                  | 0                                      | 17件の資料が該当しま | した。            |         |
| 一 絞り込み余件         |            |      |                  |                                        |             |                | _       |
| 出版年              |            | 蔵書検索 | ・予約 > 検索結果       | 11111111111111111111111111111111111111 | 17 // 0     | るきたい           |         |
| 2020 ~ ()        |            | 検索   | 結果一覧             |                                        | 1/170.      | 貝科小該ヨ          |         |
| 分類 左にだけ          | 年を入力       | 2ページ | 中の1ページ           |                                        |             |                | 前へ 次へ → |
|                  |            |      |                  |                                        |             | 種類 10          | 0件 表示変更 |
| 巻次               |            | 1    | サイバー犯罪<br>イバーセキュ | のリアル 令和3年!!<br>リティ対策D…                 | 度サ <u>2</u> | ダンスウィズミー AV    | /       |
| ~                | AV を選択する   |      | 公益財団法人警          | 寮協会 2022                               |             | 矢口 史靖/原作,脚本,監督 | i       |
| 対象資料 🗌 すべて       |            |      |                  |                                        |             |                |         |
| □図書□雑誌           | ✓ A V      |      |                  | -                                      |             |                |         |
|                  |            |      |                  |                                        |             |                | Т       |

# 5 新着(新刊)資料を調べる場合

「資料検索」の上にカーソルを置き、「新着検索」を選択(クリック)する。 ①新刊を調べる場合(例:文学) \*新刊とは、最近刊行された資料

|                                         | ホーム 資料検索 新着検索                                        | ▲ ログインはこちら             |                                                                            |                                                               |
|-----------------------------------------|------------------------------------------------------|------------------------|----------------------------------------------------------------------------|---------------------------------------------------------------|
| 市立米沢図書館                                 | 新着検索<br>新着検索<br>★新刊検索を選択                             | ける。                    | 102 件の資料                                                                   | 料が該当                                                          |
| 本を <sup>束す…</sup> Q<br>〔<br>Q<br>資料検索 → | <ul> <li>新刊検索 1ヶ月前から</li> <li>新着検索 最近 1週間</li> </ul> | ▼をクリックし、期間を            | 九一山 前村秋市 新石枝市 ○ 102R0月1                                                    | ▲ ログインはごちら<br>1555年しました。                                      |
| ・         ・         ・                   | ジャンル                                                 | 選択する。                  | <ul> <li>新音信法学 &gt; 構築地展一覧</li> <li>検索結果一覧</li> <li>11ページ中の1ページ</li> </ul> |                                                               |
|                                         | 総記・哲学・心理・宗教 //<br>地理・旅行 /                            | 歷史·伝記<br>政治·法律·経済      | 1 愛という名の切り札 図書<br>朝日時晩出版 2022/08<br>谷川 直子/著                                | 職項 10件 表示変更<br>2 そして預ちゆとらなくなった 図書<br>文型者件 2022/08<br>朝井 リョウ/者 |
|                                         | 社会·教育·民俗学·軍事                                         | 自然科学·動植物·医学            |                                                                            |                                                               |
|                                         |                                                      | <sup>家庭・手芸・料理・育児</sup> | 局合は、予約かごに<br>D手続きを進める。<br>こちら                                              | Not 2 th                                                      |
|                                         | 文字を選択する。                                             | 文学-般·日本文学              | 発生用に                                                                       | 開出可能<br>予約かごに追加                                               |

② 新着を調べる場合(例:郷土資料) \*新着とは、新しく所蔵された資料(新刊とは限らない)

| ホーム 資料検索 新善検索                         | ▲ ログインはこち   | ホーム 資料検索                                                                                                    | 新着検索                            | ▲ ログインはこちら                                                                                                    |  |
|---------------------------------------|-------------|----------------------------------------------------------------------------------------------------|---------------------------------|----------------------------------------------------------------------------------------------------|--|
| 新着検索                                  |             |                                                                                                    |                                 |                                                                                                    |  |
| 新着検索                                  |             |                                                                                                    |                                 |                                                                                                    |  |
| ┃ 検索区分 ()                             | ▼をクリックし、期間を | 新着検索 > 検索結果一覧                                                                                                   | 9件の                             | 資料が該当                                                                                                    |  |
| 新期時間は、「た日前から」、選択する。                   |             | 快彩結果一覓                                                                                                    |                                 |                                                                                                    |  |
|                                       |             | 1ページ中の1ページ                                                                                                    |                                 | 前へ 次へ                                                                                                    |  |
| ● 新着筷案 一颗近 2週間                        |             | 種類 10件 表示変更                                                                                                    |                                 |                                                                                                    |  |
| Ⅰ ジャンル 新着検索を選                         | 択           | <ul> <li>1 まるまる徹夜</li> <li>し発掘エッセ</li> </ul>                                                                    | で読み通す 井上ひさ 2                    | 米沢海軍 その人脈と消長 図書<br>芙蓉書房出版 2022/07                                                                                                    |  |
| 総記・哲学・心理・宗教                           | 歷史·伝記       | 岩波書店 2022/<br>井上 ひさし//著                                                                                         |                                 | 工藤 美知尋∥著                                                                                                    |  |
| 地理·旅行                                 | 政治·法律·経済    | 部門をなって                                                                                                    | 読<br>徹<br>ま<br>み<br>夜<br>で<br>ま | ·····································                                                                                                    |  |
| 社会·教育·民俗学·軍事                          | 自然科学·動植物·医学 | The second second second second second second second second second second second second second second second se | 学る                              | 海軍                                                                                                    |  |
| 工業・コンピュータ                             | 家庭·手芸·料理·育児 |                                                                                                    |                                 | たってあった。山田田 南田の まりから<br>多くの 東京市 空間 またためか<br>1980 (1) 月空市 空間 (1) 日本 (1) 日本<br>1990 (1) 日本 (1) 日本 (1) 日本<br>1990 (1) 日本 (1) 日本 (1) 日本<br>1990 (1) 日本 (1) 日本 (1) 日本<br>1990 (1) 日本 (1) 日本<br>1990 (1) 日本 (1) 日本<br>1990 (1) 日本 (1) 日本<br>1990 (1) 日本 (1) 日本<br>1990 (1) 日本<br>1990 (1) 1990 (1) 1990 (1) 1990 (1) 1990 (1) 1990 (1) 1990 (1) 1990 (1) 1990 (1) 1990 (1) 1990 (1) 1990 (1) 1990 (1) 1990 (1) 1990 (1) 1990 (1) 1990 (1) 1990 (1) 1990 (1) 1990 (1) 1990 (1) 1990 (1) 1990 (1) 1990 (1) 1990 (1) 19 |  |
| 産業                                    | 芸術・スポーツ・趣味  | 貸出できなし には、資料名                                                                                                   | い理由を調べる場合<br>をクリックする。           | <b>1</b>                                                                                                    |  |
| □□□□□□□□□□□□□□□□□□□□□□□□□□□□□□□□□□□□□ | 文学一般·日本文学   | 貸出不可                                                                                                    | ( <u></u> )                     | 可能                                                                                                    |  |
| 外国文学                                  | 郷土資料        | 予約か                                                                                                    | ごに追加                            | 予約かごに追加                                                                                                    |  |
| 子どもの本                                 | 雑誌          |                                                                                                    | 予約をする場合は                        | は、予約かごに<br>まきを進める                                                                                                    |  |
| 視聴覚資料                                 |             |                                                                                                    | <u>* 詳しくはこち</u>                 |                                                                                                    |  |
|                                       |             |                                                                                                    |                                 |                                                                                                    |  |

※新着(新刊)資料を調べる場合には、目的のジャンルを必ず選択しなければならない。 ※一番下の「視聴覚資料」とは、「AV(オーディオ・ビジュアル)」(DVD や CD 等)のこと。

# 6 貸出ランキングを調べる場合

図書館に所蔵されている本(資料)の中で、貸出回数の多いものを検索できる。

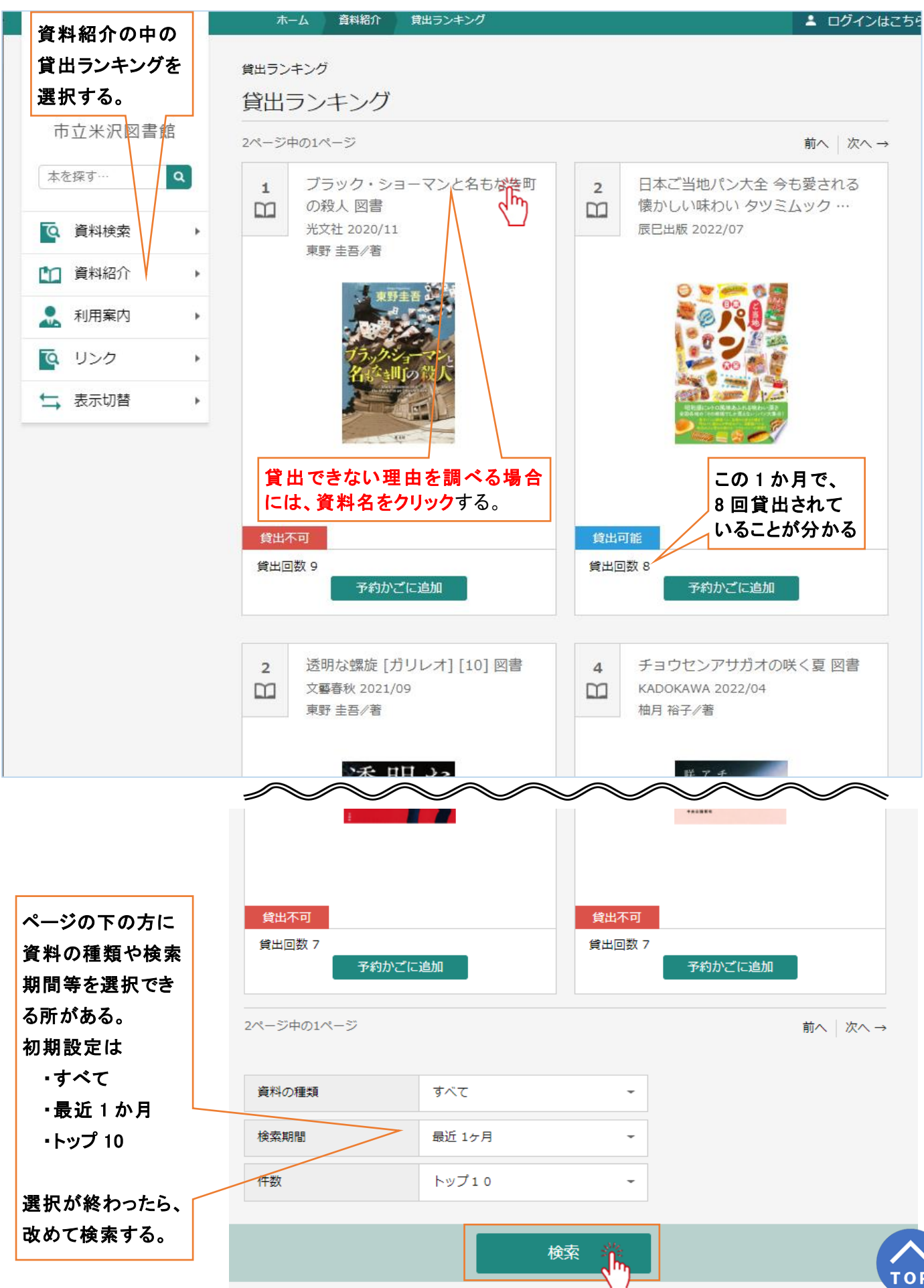

### 7 予約ランキングを調べる場合

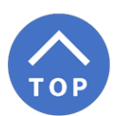

図書館に所蔵されている本(資料)の中で、予約数の多いものを検索できる。

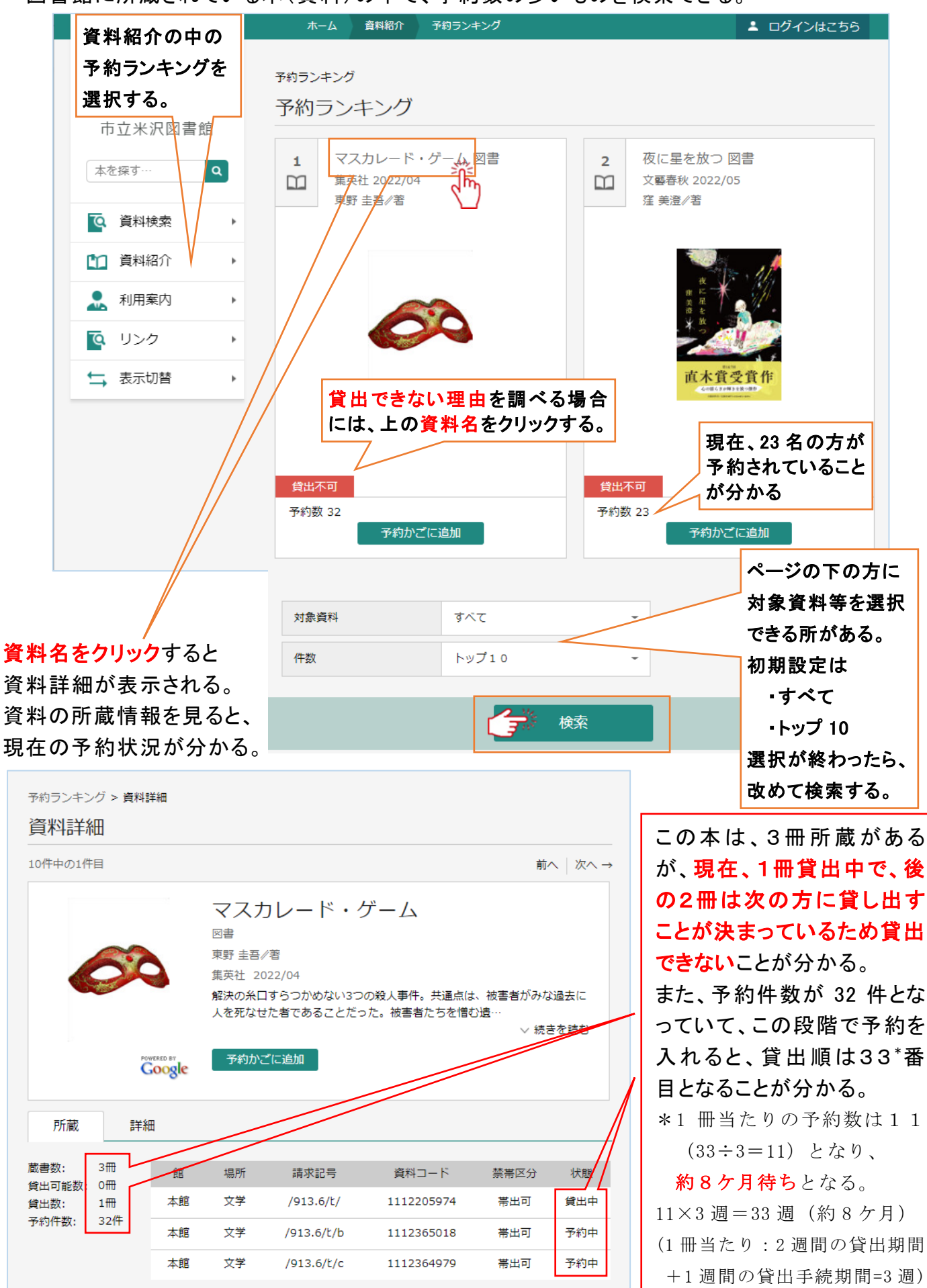